## How to Print/Download a Transcript

1. Go to <a href="https://apps.esc1.net/ProfessionalDevelopment/STC">https://apps.esc1.net/ProfessionalDevelopment/STC</a>

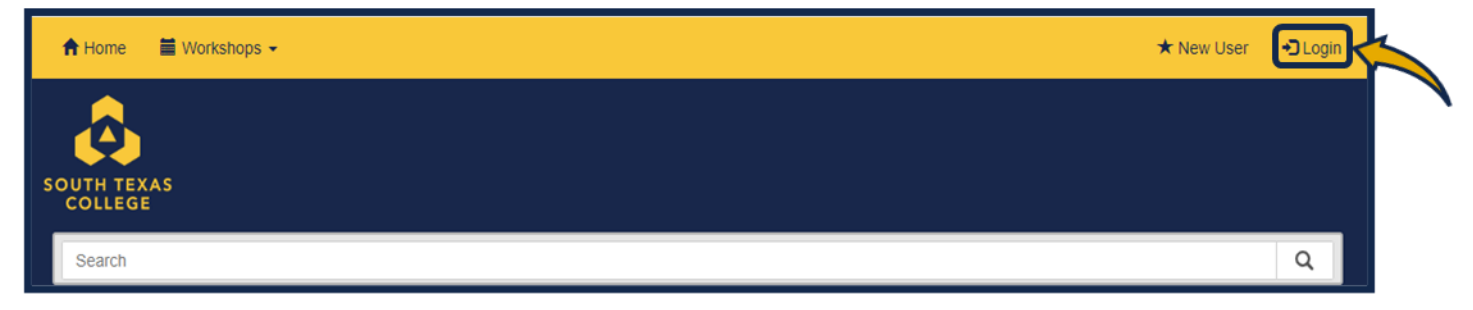

2. Enter your South Texas College credentials. (Same as STC computer login)

| Login                |                                                            |
|----------------------|------------------------------------------------------------|
| Email:               |                                                            |
| Password             |                                                            |
| Remember my username |                                                            |
|                      | Login Email: Email Password: Password Remember my username |

3. Click on the "My Content" tab.

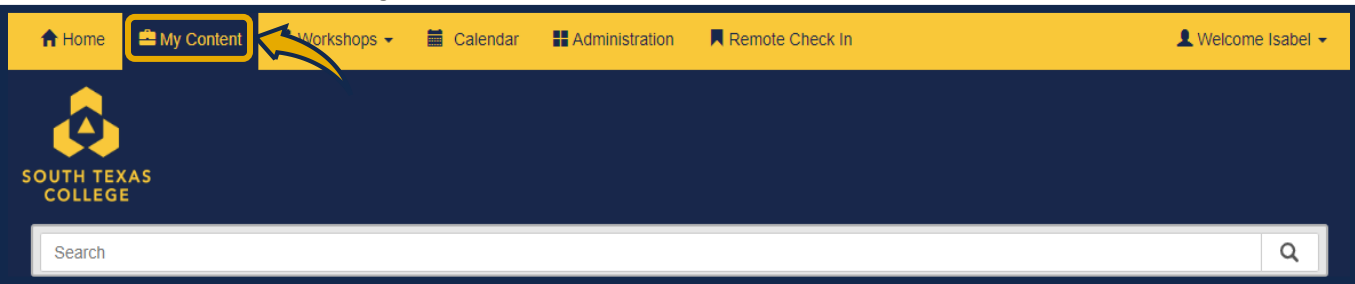

## 4. Click on "View or Print Transcript".

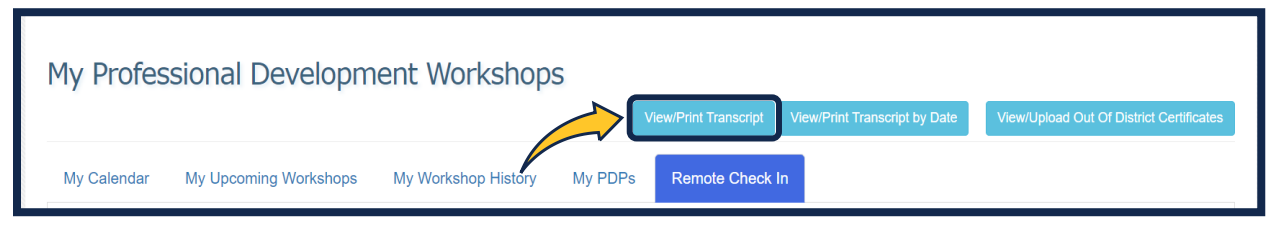

## 5. You can either download or print your transcript.

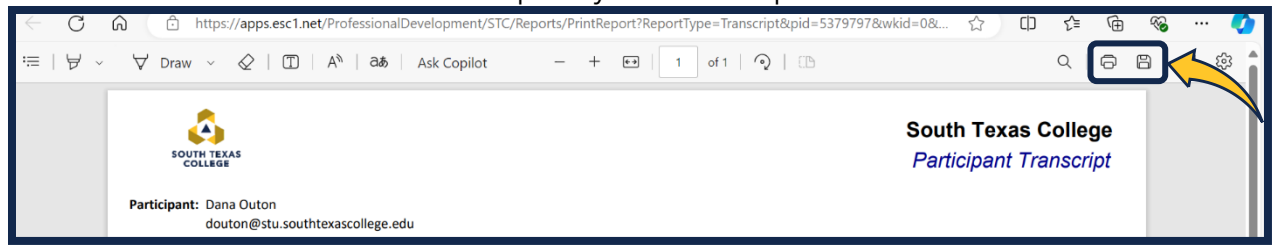

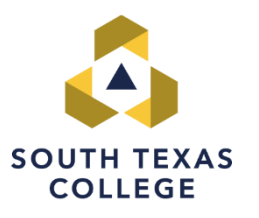

Please contact the Teaching and Learning Center with any questions at https://www.southtexascollege.edu/profdev/ 956-872-7269